# -Pager — on Adding Publications to BLOX —

Adding new publications for BLOX Total CMS for InDesign can be done in the InDesign settings interface.

## » Adding a Publication

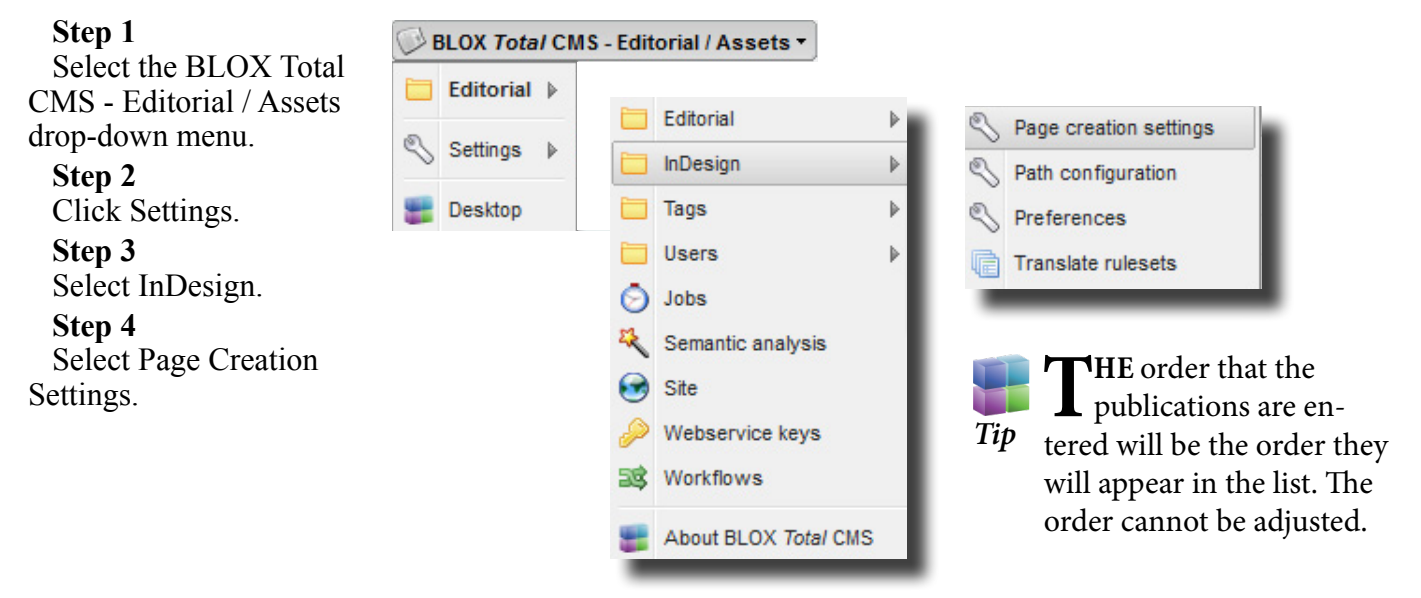

| Step 5                | publicat  |
|-----------------------|-----------|
| Click Add.            | Descript  |
| Step 6                | Step 8    |
| Tye a two- or         | Click A   |
| three-letter publica- | Step 9    |
| tion code in the Code | Add as    |
| field. The number     | publicat  |
| of characters in the  | need by   |
| code must match the   | steps 5 t |
| number of characters  | needed.   |
| in the page naming    | Step 1    |
| convention.           | Clialer   |

#### Step 7 Type a short description of the

tion in the tion field. Add. s many tions as you performing through 8 as

### 0

Click the Save drop-down menu and choose Save and Close.

|             | Tendare      | Calana | Castings | E dillare | 7     | Distan | Manufactor  | Cuberlan   |  |
|-------------|--------------|--------|----------|-----------|-------|--------|-------------|------------|--|
| ublications | Index        | Colors | Secuons  | Editions  | Zones | Plates | Naming      | Subtoiders |  |
| 🙆 Add       |              |        |          |           |       | SI SI  | et As Defau | t 🤤 Remove |  |
| Code        | Description  |        |          |           |       |        |             |            |  |
| JN          | Journal News |        |          |           |       |        |             |            |  |
| TN          | Testing      |        |          |           |       |        |             |            |  |
| PM          | More Testing |        |          |           |       |        |             |            |  |
|             |              |        |          |           |       |        |             |            |  |
|             |              |        |          |           |       |        |             |            |  |
|             |              |        |          |           |       |        |             |            |  |
|             |              |        |          |           |       |        |             |            |  |
|             |              |        |          |           |       |        |             |            |  |
|             |              |        |          |           |       |        |             |            |  |
|             |              |        |          |           |       |        |             |            |  |
|             |              |        |          |           |       |        |             |            |  |
|             |              |        |          |           |       |        |             |            |  |
|             |              |        |          |           |       |        |             |            |  |

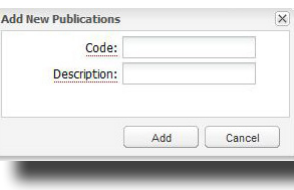

T least one publication Tip should be marked as the default publication.

#### **REMOVING A PUBLICATION 》**

#### Step 1

Select the BLOX Total CMS - Editorial / Assets drop-down menu.

#### Step 2

Click the Settings menu.

Step 3

Step 4

Select InDesign from the menu that slides out.

Select the publication you

would like to remove.

Step 5 Click Remove.